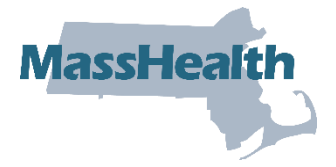

Job Aid: Respond to a Deferred Prior Authorization Request

This job aid describes how to:

- Respond to a Deferred Status decision on your prior authorization (PA) request; and
- Submit the request.

If MassHealth defers a PA request, the provider and the member will receive a **Deferred Decision Status** notification explaining why. The most common reason for a deferral is missing documentation. When MassHealth needs more information to make a decision, you will be asked to submit supporting documentation. You can submit the needed information by attaching it to the online PA request. When the required information is received, the consultant can continue the review.

1. Click the Login button on the Provider Online Service Center (POSC) landing page.

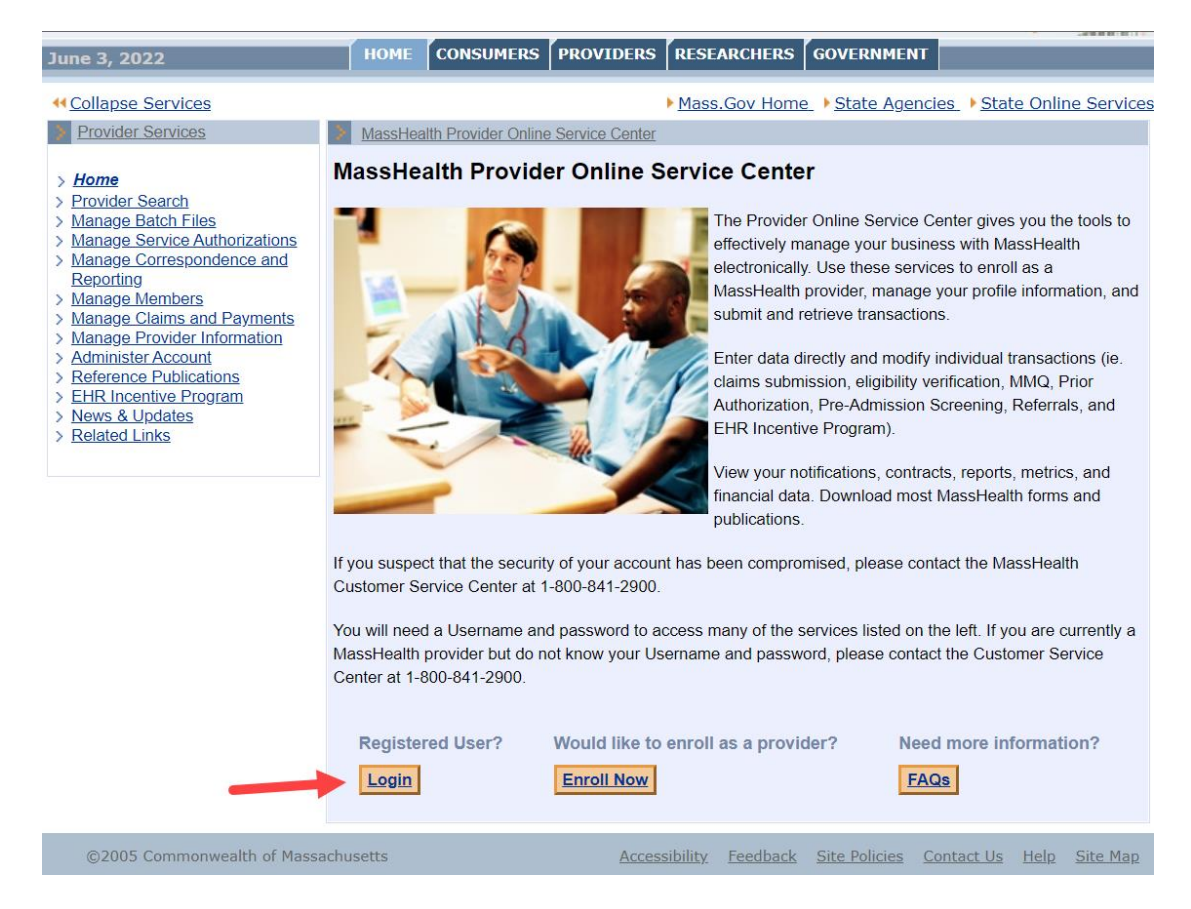

1 of 11 JobAid/PA Deferred Status (Rev. 11/22)

## Search for a Deferred PA Request

From the Provider Online Service Center home page:

- 1. Click Manage Service Authorizations.
- 2. Click Prior Authorizations.
- 3. Click **Inquire/Maintain PA Request**. The **Search for Prior Authorization panel** is displayed.

You can view the status of the request on the Prior Authorization Search Panel by:

- entering the Tracking Number or PA number; or
- entering the Requesting Provider's PIDSL and a Member ID, or Status.

Additional information can be added to narrow the search. In the example below, the provider searched for all PAs in a DEFERRED status. This yielded one result.

| May 24, 2022                                                                                                    | номе                                                                                                    | CONSUMERS | PROVIDERS | RESEARCHERS                                                                                                    | GOVERNMENT                                                                    | Logout                                           |
|----------------------------------------------------------------------------------------------------|----------------------------------------------------------------------------------------------------|-----------|-----------|----------------------------------------------------------------------------------------------------|-------------------------------------------------------------------------------|--------------------------------------------------|
| <ul> <li>Hay 24, 2022</li> <li>Collapse Services</li> <li>Provider Search</li> <li>Manage Batch Files</li> <li>Manage Service Authorizations</li> <li>Prior Authorization</li> <li>Prior Authorization</li> <li>Request Transportation</li> <li>Manage Correspondence and Reporting</li> <li>Manage Claims and Payments</li> <li>Manage Provider Information</li> <li>Administer Account</li> <li>Reference Publications</li> <li>Hell Incentive Program</li> <li>News &amp; Updates</li> <li>Related Links</li> </ul> | HOME Welcome n MassHea Prior Auth You can ente Tr Enter the Me Me Requesting Enter a date Fr Clear Prior Auth Click on the T Tracking # 1 1 1 | CONSUMERS | PROVIDERS | RESEARCHERS         Mass.Gov Home         Inber to inquire about         OR         OR         OR         OR         Description         Details.         Member Name         S | GOVERNMENT  State Agence  a specific Prior Aut PA # Authorization.  To Date L | Logout ies_ > State Online Service ? thorization |
| ©2005 Commonwealth of Massa                                                                                                    | <u>Close</u>                                                                                                    |           | Access    | ibility Feedback                                                                                                    | Site Policies                                                                 | Contact Us Heln Site Man                         |
| ©2005 Commonwealth of Massa                                                                                                    | enuseets                                                                                                    |           | Access    | <u>reeuback</u>                                                                                                    | <u>once rolicies</u> <u>c</u>                                                 | Site Map                                         |

A view of the Line Items tab confirms that the status is **DEFERRED**.

| Health and Hum                                                                                                    | nan Servi                                                                                    | ces                                                                   |                  |             |         |               | 1       | Mass.     | Gor                  |                                     |
|----------------------------------------------------------------------------------------------------|----------------------------------------------------------------------------------------------|-----------------------------------------------------------------------|------------------|-------------|---------|---------------|---------|-----------|----------------------|-------------------------------------|
| May 25, 2022                                                                                                    | номе со                                                                                      | NSUMERS                                                               | PROVIDE          | RESE        | ARCHERS | GOVERNM       | IENT    |           |                      | logout                              |
| <ul> <li>Collapse Services</li> <li>Provider Services</li> <li>&gt; Home</li> <li>&gt; Provider Search</li> <li>&gt; Manage Batch Files</li> <li>&gt; Manage Service Authorizations</li> <li>&gt; Pre-Admission Screening</li> <li>&gt; Prior Authorization</li> <li>&gt; Enter PA Request</li> <li>&gt; Inquire/Maintain PA<br/>Request</li> <li>&gt; Referrals</li> <li>&gt; Reduest Transportation</li> <li>&gt; Manage Claims and Payments</li> <li>&gt; Manage Claims and Payments</li> <li>&gt; Administer Account</li> <li>&gt; Reference Publications</li> <li>&gt; EHR Incentive Program</li> <li>&gt; News &amp; Updates</li> <li>&gt; Related Links</li> </ul> | Velcome n<br>Inquire/Mainte<br>PAInform<br>List of Line If<br>Line Item<br>A<br>Close Return | al<br>in PA Request<br>ation<br>tems<br>Req Units<br>1<br>to Search R | at<br>Line Items | ► Mass      | Code Th | ne_ > State A | Modifie | Statue    | Online<br>RED<br>New | Service<br>?<br>Attach<br>Y<br>Item |
| ©2005 Commonwealth of Mass                                                                                                    | sachusetts                                                                                   |                                                                       | Ac               | cessibility | Feedbac | site Policie  | es Con  | tact Us F | teln Si              | ite Man                             |

When a PA is deferred, the clinical reviewer requests additional information. This request is viewable on the **Attachments** tab.

| Health and Hum                                                                                                    | Health and Human Services                                        |                                 |                                                                        |                          |                                              |                 |                          |  |
|----------------------------------------------------------------------------------------------------|------------------------------------------------------------------|---------------------------------|------------------------------------------------------------------------|--------------------------|----------------------------------------------|-----------------|--------------------------|--|
| May 24, 2022                                                                                                    | номе                                                             | CONSUMERS                       | PROVIDERS                                                              | RESEARCHERS              | GOVERNMENT                                   |                 | Logout                   |  |
| <ul> <li>Collapse Services</li> <li>Provider Search</li> <li>Manage Batch Files</li> <li>Manage Service Authorizations</li> <li>Pre-Admission Screening</li> <li>Prior Authorization</li> <li>Enter PA Request</li> <li>Inguire/Maintain PA<br/>Reguest</li> <li>Referrals</li> <li>Referrals</li> <li>Request Transportation</li> <li>Manage Correspondence and<br/>Reporting</li> <li>Manage Provider Information</li> <li>Administer Account</li> <li>Referrace Publications</li> <li>EHR Incentive Program</li> <li>News &amp; Updates</li> <li>Related Links</li> </ul> | Welcome r<br>MassHea<br>PA Info<br>List of Att<br>May 24<br>2022 | th Provider Online<br>formation | e Service Center<br>Line Items<br>5/24/2022 MassH<br>missing. Please a | Mass.Gov Home            | e_ ▶ State Agenc<br>s<br>e request. The reas | sies > State Or | Nine Services            |  |
| ©2005 Commonwealth of Mass                                                                                                    | achusetts                                                        |                                 | Acces:                                                                 | sibility <u>Feedback</u> | Site Policies 0                              | Contact Us Hel  | <u>p</u> <u>Site Map</u> |  |

3 of 11 JobAid/PA Deferred Status (Rev. 11/22)

The provider can view the details of the request for additional information by clicking on the hyperlinked date in the **List of Attachments**. This opens up the details of the request.

| Health and Huma                                                                                                    | Mass.gov                                                                                                    |                                                                                                    |                                                                                                    |                                                                                                    |                                                                                                    |                                                                                 |
|----------------------------------------------------------------------------------------------------|----------------------------------------------------------------------------------------------------|----------------------------------------------------------------------------------------------------|----------------------------------------------------------------------------------------------------|----------------------------------------------------------------------------------------------------|----------------------------------------------------------------------------------------------------|---------------------------------------------------------------------------------|
| May 25, 2022                                                                                                    | номе                                                                                                    | CONSUMERS                                                                                                    | PROVIDERS                                                                                                    | RESEARCHERS                                                                                            | GOVERNMENT                                                                                                    | Logout                                                                          |
| <ul> <li>Collapse Services</li> <li>Provider Services</li> <li>Home</li> <li>Provider Search</li> <li>Manage Batch Files</li> <li>Manage Service Authorizations</li> <li>Pre-Admission Screening</li> <li>Prior Authorization</li> <li>Enter PA Request</li> <li>Inquire/Maintain PA<br/>Request</li> <li>Request Transportation</li> <li>Manage Correspondence and<br/>Reporting</li> <li>Manage Members</li> <li>Manage Correspondence and<br/>Reporting</li> <li>Manage Correspondence and<br/>Reporting</li> <li>Manage Members</li> <li>Manage Correspondence and<br/>Reporting</li> <li>Manage Correspondence and<br/>Reporting</li> <li>Manage Correspondence and<br/>Reporting</li> <li>Manage Correspondence and<br/>Reporting</li> <li>Manage Correspondence and<br/>Reporting</li> <li>Manage Members</li> <li>Manage Provider Information</li> <li>Administer Account</li> <li>Reference Publications</li> <li>EHR Incentive Program</li> <li>News &amp; Updates</li> <li>Related Links</li> </ul> | Welcome n<br>MassHea<br>PA Info<br>List of Att<br>→ May 25<br>2022<br>Attachm<br>Date A<br>Rep<br>Trans<br>Des<br>Fi<br>Close Re | th Provider Onlin<br>primation tachments tachments tached 05/25/2 fort Type LABOF mission Code ELECT Coription 5/24/20 missing textra to Search R | e Service Center<br>Line Items<br>5/24/2022 MassH<br>is missing. Pleas<br>2022<br>2022<br>2022<br>2022<br>2022<br>2022<br>2022<br>20 | Mass.Gov Home Attachment Attachment ealth has deferred t e attach lab order. S Y as deferred the reque | Example State Agence<br>S<br>Correct The reason for the reason for the r | Asson for medical necessity New Item  Ance # 11  Introl #  Medical necessity is |
| ©2005 Commonwealth of Massac                                                                                                    | husetts                                                                                                    |                                                                                                    | Acces                                                                                                    | <u>sibility</u> <u>Feedback</u>                                                                        | Site Policies C                                                                                                    | Contact Us Help Site Map                                                        |

The provider can respond to the request for additional information by clicking on the **New Item** button on the **Attachments** tab.

| Health and Hum                                                                                                    | Health and Human Services Mass. Gov                                                                                 |                                                                                                    |                                                                                                    |                                                                                                    |                                                     |                    |                                         |  |  |  |  |  |
|----------------------------------------------------------------------------------------------------|----------------------------------------------------------------------------------------------------|----------------------------------------------------------------------------------------------------|----------------------------------------------------------------------------------------------------|----------------------------------------------------------------------------------------------------|-----------------------------------------------------|--------------------|-----------------------------------------|--|--|--|--|--|
| May 25, 2022                                                                                                    | номе                                                                                                    | CONSUMERS                                                                                                    | PROVIDERS                                                                                                    | RESEARCHERS                                                                                                    | GOVERNMENT                                          |                    | Logout                                  |  |  |  |  |  |
| Herry 20, 2011 Provider Services Provider Services Provider Search Manage Batch Files Manage Service Authorizations PrierAdmission Screening PrierAdmission Screening Adapted Screening Manage Correspondence and Reporting Manage Provider Information AdministerAccount Reference Publications EHR Incenteve Program News & Updates Related Links | Welcome m<br>MassHea<br>PA Info<br>List of At<br>⇒ May 25<br>2022<br>Attachm<br>Date A<br>Rep<br>Trans<br>Des<br>Fi | ent Details<br>tachments<br>tachments | e Service Center<br>Line Items<br>5/24/2022 MassH<br>is missing. Pleas<br>2022<br>RATORY RESULT<br>RONICALLY ONL<br>2022 MassHealth h<br>g. Please attach la | Mass.Gov Home<br>Attachment<br>ealth has deferred t<br>e attach lab order.<br>S<br>Y<br>as deferred the reque<br>b order. | be request. The re Refere Cor est. The reason for r | ason for medical r | e Services<br>?<br>eccessity<br>aw Item |  |  |  |  |  |
| ©2005 Commonwealth of Massa                                                                                                    | Close Re                                                                                                    | <u>turn to Search R</u>                                                                                                    | Acces                                                                                                    | sibility Feedback                                                                                                    | Site Policies C                                     | ontact Us Help     | Site Map                                |  |  |  |  |  |
|                                                                                                    |                                                                                                    |                                                                                                    |                                                                                                    |                                                                                                    |                                                     |                    |                                         |  |  |  |  |  |

MassHealth Provider Online Service Center

4 of 11 JobAid/PA Deferred Status (Rev. 11/22)

The following fields are required information:

- Select **Report Type** from the dropdown list.
- Select Transmission Code (Electronic Only) from the dropdown list.
- Provide a **Description** of the attachment.
- Click on the **Choose File** button to attach a file from the provider's computer.

| Health and Hum                                                                                                    | an Services                                                                                                    |                                                                                                    | Mass. Gov                            |                                                                    |
|----------------------------------------------------------------------------------------------------|----------------------------------------------------------------------------------------------------|----------------------------------------------------------------------------------------------------|--------------------------------------|--------------------------------------------------------------------|
| 4ay 25, 2022                                                                                                    | HOME CONSUMERS                                                                                                    | PROVIDERS RESEARCHERS GOVERNMENT                                                                                                    | Logout                               |                                                                    |
| Collapse. Services     Provider Search     Provider Search     Manage. Batch Files     Manage. Service. Authorizations     Prior. Authorization     Senter.PA. Request     Insuire/Maintain.PA     Reguest     Request. Transportation     Manage. Correspondence.and     Reporting     Manage. Members     Manage. Members     Manage. Claims. and. Payments     Manage. Claims. and. Payments | Welcome ral<br>MassHealth Provider Online a<br>PA Information L<br>List of Attachments<br>May 25, 2022 1 1<br>Attachment Details<br>Report Type •<br>Transmission | Mass.Gov Home,      State Agenci<br>Service Center<br>Line Items     Attachments  5/24/2022 MassHealth has deferred the request. The re | es.                                  | sing. Please attach lab orde<br>New<br>Reference<br>#<br>Control # |
| Manage Claims and Payments<br>Manage Provider Information<br>Administer Account<br>Reference Publications<br>EHR Incentive Program<br>News & Updates<br>Related Links                                                                                                    | File Name<br>Choose F<br>This attachme<br>Cancel Item                                                                                                    | File No file chosen<br>ent wil not be received by the Prior Authorization Unit un                                                       | til submitted on the confirmation pa | age.<br>Add / Up                                                   |

Select a file and click **Open**. This selects the file to attach.

| Open                                                                                               |                      |     |              | ×                                     |
|----------------------------------------------------------------------------------------------------|----------------------|-----|--------------|---------------------------------------|
| $\leftarrow$ $\rightarrow$ $\checkmark$ $\uparrow$ 🗎 $\Rightarrow$ This PC $\Rightarrow$ Documents |                      | ٽ ~ | ,            | Documents                             |
| Organize - New folder                                                                              |                      |     |              |                                       |
|                                                                                                    | ^ Name               | ^   |              | Date modified                         |
| Desktop                                                                                            |                      |     |              | 1/10/2022 2:53 PM                     |
| Documents                                                                                          |                      |     |              | 3/29/2022 11:54 AM                    |
|                                                                                                    | PA In Process 202205 | 16  |              | 5/16/2022 8:16 AM                     |
|                                                                                                    |                      |     |              |                                       |
|                                                                                                    | • •                  |     |              | · · · · · · · · · · · · · · · · · · · |
| File name: PA In Process 20220516 🦊                                                                |                      | ~   | Custom Files | ~                                     |
|                                                                                                    |                      |     | Open         | Cancel                                |

When a file is selected, the window closes. The **Attachment Details** panel appears, and the file name is displayed for confirmation.

• Click the Add/Upload button. This attaches the file to the PA request.

| Health and Huma                                                                                                    | an Services                                                                                                    | r                                     | Mass. Gov                                                                                     |                                    |
|----------------------------------------------------------------------------------------------------|----------------------------------------------------------------------------------------------------|---------------------------------------|-----------------------------------------------------------------------------------------------|------------------------------------|
| May 25, 2022                                                                                                    | HOME CONSUMERS PROVIDERS                                                                                                    | RESEARCHERS GOVERNMENT                | Logout                                                                                        |                                    |
| May 25, 2022  Collapse Services  Provider Services  Hanage Batch File Batch File Provider Search Batch File Batch File Provider Search Batch File Batch File Batch Fi | Welcome r     iii       MassHealth Provider Online Service Center       PA Information     Line Items       List of Attachments       May 25, 2022     1       Stackment Details       Report Type -       LABORATORY RESI       Transmission<br>Code       ELECTRONICALLY       Lab results attac       File Name       Choose File       PA In       This stactment with the text result of the text result of text result of text result of text result |                                       | Cogon     F State Online Services  on for medical necessity is missing. Pic  Refere Contended | ease attach lab order.<br>New item |
|                                                                                                    | Cancel Item                                                                                                    |                                       |                                                                                               | Add / Upload                       |
| ©2005 Commonwealth of Massac                                                                                                    | husetts Acce                                                                                                    | ssibility Feedback Site Policies Cont | act Us Help Site Map                                                                          |                                    |

When the List of Attachments panel is redisplayed, the attachment is now viewable in the list.

Select the **Confirmation** tab so that the attachment can be sent to the reviewer.

| Health and Hum                                                                                                    | Mass. gov                                                                                           |           |                                |                   |                                                                                |                           |
|----------------------------------------------------------------------------------------------------|----------------------------------------------------------------------------------------------------|-----------|--------------------------------|-------------------|--------------------------------------------------------------------------------|---------------------------|
| May 25, 2022                                                                                                    | номе                                                                                                | CONSUMERS | PROVIDERS                      | RESEARCHERS       | GOVERNMENT                                                                     | Logout                    |
| <ul> <li>Collapse Services</li> <li>Provider Search</li> <li>&gt; Home</li> <li>&gt; Provider Search</li> <li>&gt; Manage Batch Files</li> <li>&gt; Manage Batch Files</li> <li>&gt; Pre-Admission Screening</li> <li>&gt; Pro-Admission Screening</li> <li>&gt; Inguire/Maintain PA<br/>Request</li> <li>&gt; Referrals</li> <li>&gt; Referrals</li> <li>&gt; Request Transportation</li> <li>&gt; Manage Correspondence and<br/>Reporting</li> <li>&gt; Manage Correspondence and<br/>Reporting</li> <li>&gt; Manage Claims and Payments</li> <li>&gt; Manage Claims and Payments</li> <li>&gt; Administer Account</li> <li>&gt; Reference Publications</li> <li>&gt; EHR Incentive Program</li> <li>&gt; News &amp; Updates</li> <li>&gt; Related Links</li> </ul> | Welcome f<br>MassHea<br>PA Info<br>List of At<br>May 25<br>2022<br>May 25<br>2022<br>May 25<br>2022 | tachments | e Service Center<br>Line Items | Mass.Gov Home     | <ul> <li>State Agence</li> <li>Confirm</li> <li>e request. The reas</li> </ul> | ies State Online Services |
| ©2005 Commonwealth of Mass                                                                                                    | achusetts                                                                                           |           | Acces                          | sibility Feedback | Site Policies C                                                                | ontact Us Help Site Map   |

The provider can review the details of the PA in the **Confirmation** panel.

| Health and Hum                                                                                                    | an Services                                                                                                    |                                                   |                                                               |                                           | Mass.Gov                                                            |                         |
|----------------------------------------------------------------------------------------------------|----------------------------------------------------------------------------------------------------|---------------------------------------------------|---------------------------------------------------------------|-------------------------------------------|---------------------------------------------------------------------|-------------------------|
| May 25, 2022                                                                                                    | HOME CONSUMER                                                                                                    | RS PROVIDERS                                      | RESEARCHERS                                                   | GOVERNMENT                                | L. L.                                                               | ogout                   |
| Collapse Services     Provider Services     Provider Search     Manage Batch Files     Manage Batch Files     Manage Service Authorizations     Pre-Admission Screening     Prior Authorization     Enter PA Request     Inguire/Maintain PA     Request     College                                 | Welcome n al<br>MassHealth Provider On<br>PA Information<br>Confirmation<br>You are about to submit a P<br>verify the data and then clici<br>PA Assignment PHYSIC | Prior Authorization requ<br>k "Submit to MassHeat | Mass.Gov Home<br>Attachments<br>lest for Member: 1(<br>lith". | State Agence<br>Confirm<br>4 for the      | ies <u>&gt; State Online S</u><br>nation<br>following procedures. F | Services<br>?<br>Please |
| Keguest_transportation     Manage_Correspondence and     Reporting     Manage_Members     Manage_Claims and Payments     Manage_Claims and Payments     Manage_Provider_Information     Administer_Account     Reference_Publications     EHR_Incentive_Program     News_& Updates     Related Links | Service Provider N "Submit to MassHealth" will Cancel Service                                                                                                    | allow you to submit th                            | iis request for review                                        | Procedure Cod<br>81420<br>w by MassHealth | Submit to MassH                                                     | <u>lealth</u>           |
| ©2005 Commonwealth of Mass                                                                                                    | achusetts                                                                                                    | Accessi                                           | <u>bility</u> <u>Feedback</u>                                 | Site Policies C                           | ontact Us Help Sil                                                  | <u>te Map</u>           |

## Submit to MassHealth

Click **Submit to MassHealth** on the **Confirmation** panel. This allows the system to verify the data before sending the attachment to MassHealth.

| Health and Hum                                                                                                    | Health and Human Services                                                                                   |                                                                                                    |                                                                                      |                                     |                                    |                                                                                 |                                         |             |                 |  |
|----------------------------------------------------------------------------------------------------|----------------------------------------------------------------------------------------------------|----------------------------------------------------------------------------------------------------|--------------------------------------------------------------------------------------|-------------------------------------|------------------------------------|---------------------------------------------------------------------------------|-----------------------------------------|-------------|-----------------|--|
| May 25, 2022                                                                                                    | номе                                                                                                    | CONSUMERS                                                                                                    | PROVIDERS                                                                            | RESE                                | ARCHERS                            | GOVERNMENT                                                                      | Г                                       |             | Logout          |  |
| <ul> <li>May 25, 2022</li> <li>Collapse Services</li> <li>Provider Search</li> <li>Manage Batch Files</li> <li>Manage Service Authorizations</li> <li>Pre-Admission Screening</li> <li>Prior Authorization</li> <li>Enter PA Request</li> <li>Inquire/Maintain PA<br/>Request</li> <li>Referrals</li> <li>Request Transportation</li> <li>Manage Members</li> <li>Manage Provider Information</li> <li>Administer Account</li> </ul> | Welcome m<br>MassHea<br>PA Info<br>Confirmat<br>You are abouverify the dat<br>PA Assign<br>Service Pro<br>N | al<br>Ith Provider Onlin<br>prmation<br>tion<br>It to submit a Prio<br>a and then click ":<br>ment PHYSICIA<br>wider | e Service Center<br>Line Items<br>r Authorization reo<br>Submit to MassHe<br>N ADULT | Mass<br>Att<br>quest for<br>ealth". | .Gov Home<br>tachment<br>Member: 1 | State Agen<br>S Confirm<br>4 for th<br>Procedure Co<br>81420<br>w by MassHealth | cies > Star<br>mation<br>ne following p | te Onlir    | es. Please      |  |
| Kellerence Publications     EHR Incentive Program     News & Updates     Related Links                                                                                                    | Cancel Ser                                                                                                  | vice                                                                                                    |                                                                                      |                                     |                                    | /                                                                               | Subm                                    | iit to Ma   | ssHealth        |  |
| ©2005 Commonwealth of Mass                                                                                                    | achusetts                                                                                                   |                                                                                                    | Acces                                                                                | <u>sibility</u>                     | <u>Feedback</u>                    | Site Policies                                                                   | Contact Us                              | <u>Help</u> | <u>Site Map</u> |  |

Confirm that you have reviewed any warning messages and fixed any errors.

| Health and Hum                                                                                                    | Mass. gov                                                                                                    |                                                                                                    |                                                                                                    |                                                                                                    |                                                                                                    |                                                                                                    |
|----------------------------------------------------------------------------------------------------|----------------------------------------------------------------------------------------------------|----------------------------------------------------------------------------------------------------|----------------------------------------------------------------------------------------------------|----------------------------------------------------------------------------------------------------|----------------------------------------------------------------------------------------------------|----------------------------------------------------------------------------------------------------|
| May 25, 2022                                                                                                    | номе                                                                                                    | CONSUMERS                                                                                           | PROVIDERS                                                                                                    | RESEARCHERS                                                                                          | GOVERNMENT                                                                                                    | Logout                                                                                                    |
| <ul> <li>Collapse Services</li> <li>Provider Services</li> <li>Home</li> <li>Provider Search</li> <li>Manage Batch Files</li> <li>Manage Service Authorizations</li> <li>Pric-Admission Screening</li> <li>Prior Authorization</li> <li>Enter PA Request</li> <li>Inquire/Maintain PA<br/>Request</li> <li>Request Transportation</li> <li>Manage Correspondence and<br/>Reporting</li> <li>Manage Correspondence and<br/>Reporting</li> <li>Manage Correspondence and<br/>Reporting</li> <li>Manage Correspondence and<br/>Reporting</li> <li>Manage Claims and Payments</li> <li>Manage Provider Information</li> <li>Administer Account</li> <li>Reference Publications</li> <li>EHR Incentive Program</li> <li>News &amp; Updates</li> <li>Related Links</li> </ul> | Welcome r<br>Inquire/M<br>The following<br>Warnin<br>Warnin<br>Review above<br>Warning(c)<br>PA Infe<br>Confirmat<br>You are above<br>verify the dat<br>PA Assign<br>Service Pro<br>N<br>"Submit to M<br>Cancel Ser | I<br>aintain PA Request<br>messages are g<br>gl Member is in M<br>gl Provider is not a<br>e Warning | et<br>enerated:<br>CO on Submissio<br>allowed to reques<br>sages and correct<br>Line Items<br>Authorization rec<br>Submit to MassHe<br>N ADULT | Mass. Gov Home n Datel the service(s) t the data. If the data Attachment quest for Member: 1 watth". | State Agence<br>is correct, check the<br>S Confirm<br>for the<br>Procedure Correct<br>81420<br>w by MassHealth | ties > State Online Service:<br>?<br>iis box to bypass the<br>mation<br>e following procedures. Please<br>des<br>Submit to MassHealth |
| ©2005 Commonwealth of Mass                                                                                                    | achusetts                                                                                                    |                                                                                                    | Acces                                                                                                    | sibility <u>Feedback</u>                                                                             | Site Policies 0                                                                                                | Contact Us Help Site Map                                                                                                    |

The **Prior Authorization Response** page confirms successful submission once all errors and warnings are cleared.

| Health and Huma                                                                                                    | n Ser                                                                                                    | vices                                                                                                    |                                                                                                    |                                                                                                    |                                                                                                    | Mass. gov                          |
|----------------------------------------------------------------------------------------------------|----------------------------------------------------------------------------------------------------|----------------------------------------------------------------------------------------------------|----------------------------------------------------------------------------------------------------|----------------------------------------------------------------------------------------------------|----------------------------------------------------------------------------------------------------|------------------------------------|
| May 25, 2022                                                                                                    | номе                                                                                                    | CONSUMERS                                                                                                    | PROVIDERS                                                                                                    | RESEARCHERS                                                                                                    | GOVERNMENT                                                                                             | Logout                             |
| <ul> <li>Collapse Services</li> <li>Provider Services</li> <li>Home</li> <li>Provider Search</li> <li>Manage Batch Files</li> <li>Manage Service Authorizations</li> <li>&gt; Pre-Admission Screening</li> <li>Prior Authorization</li> <li>Enter PA Request</li> <li>&gt; Inguire/Maintain PA<br/>Request</li> <li>Referrals</li> <li>Resporting</li> <li>Manage Correspondence and<br/>Resporting</li> <li>Manage Members</li> <li>Manage Crowider Information</li> <li>Administer Account</li> <li>Reference Publications</li> <li>EHR Incentive Program</li> <li>News &amp; Updates</li> <li>Related Links</li> </ul> | Velcome r<br>Inquire/M<br>Prior Auth<br>You have suc<br>The following<br>Tracking #<br>PA #<br>Note: Please<br>Disclaimer: N<br>MassHealth a<br>current mem<br>member of it | aintain PA Request<br>iorization Res<br>cessfully submittee<br>tracking number s<br>1<br>PA # will be assig<br>use the tracking n<br>MassHealth reviet<br>approves the req<br>ber eligibility, oth<br>s decision. | at<br>ponse<br>d the Prior Author<br>should be retained<br>gned once a decis<br>umber above for a<br>ws request for p<br>uest, payment is<br>her insurance, ar<br>port related to this | Mass.Gov Home<br>ization request for C<br>in your records.<br>ion has been made.<br>all additional informat<br>rior authorization o<br>still subject to all g<br>ad program restrictions<br>is request, please cor | e State Agend<br>tion that is sent sep<br>n the basis of med<br>general conditions<br>ions. MassHealth | Eles. ► State Online Services<br>? |
| ©2005 Commonwealth of Massac                                                                                                    | husetts                                                                                                    |                                                                                                    | Acces                                                                                                    | sibility Feedback                                                                                                    | Site Policies                                                                                          | Contact Us Help Site Map           |

Return to the **Prior Authorization Search** page and search for the PA in deferred status. Note that the PA is no longer there.

| Health and Hum                                                                                                    | an Ser                                                                                                    | vices                                                                                                    |             |                                                                    |               | Mass           | .Go         | v A            |
|----------------------------------------------------------------------------------------------------|----------------------------------------------------------------------------------------------------|----------------------------------------------------------------------------------------------------|-------------|--------------------------------------------------------------------|---------------|----------------|-------------|----------------|
| May 25, 2022                                                                                                    | номе                                                                                                    | CONSUMERS                                                                                                    | PROVIDERS   | ESEARCHERS                                                         | GOVERNME      | NT             |             | Logout         |
| May 25, 2022  44 Collapse Services  Provider Search  > Home  > Provider Search  > Manage Batch Files  > Manage Batch Files  > Procedure Service Authorizations  > Prior Authorization  > Enter PA Request  > Indur/ef/Maintain PA Request  > Refurents  > Referrats > Referents Anange Claims and Payments Manage Claims and Payments Manage Claims and Payments Manage Claims and Payments Manage Provider Information > Administer Account < Reference Publications > EHR Incentive Program > News & Updates > Related Links | HOME<br>Welcome (<br>Inquire/M<br>Prior Auth<br>You can ente<br>T<br>T<br>Enter the Me<br>M<br>Requesting<br>Assignm<br>Enter a date<br>F<br>Clear | CONSUMERS aintain PA Reques orization Seal or the tracking num racking # mber ID and Requ ember ID Status DEF Provider 1 ent Code range which enco rom Date | PROVIDERS F | ESEARCHERS<br>Aass.Gov Home<br>or to inquire about<br>OR<br>OR<br> | GOVERNME      | Authorization. |             | St v<br>Starch |
|                                                                                                    | Prior Auth<br>No Records                                                                                                    | orization Sea<br>Found                                                                                                    | rch Results |                                                                    |               |                |             |                |
| ©2005 Commonwealth of Massa                                                                                                    | achusetts                                                                                                    |                                                                                                    | Accessib    | lity <u>Feedback</u>                                               | Site Policies | Contact Us     | <u>Help</u> | Site Map       |

The PA status will update to show that the additional information has been received. The results will include the assigned tracking number.

| Health and Human Services Mass. Gov                                                                                                    |                                                                                                    |                                                     |                      |                              |                      |                             |  |  |  |  |
|----------------------------------------------------------------------------------------------------|----------------------------------------------------------------------------------------------------|-----------------------------------------------------|----------------------|------------------------------|----------------------|-----------------------------|--|--|--|--|
| May 25, 2022                                                                                                    | номе                                                                                                    | CONSUMER                                            | RS PROVIDERS         | RESEARCHERS                  | GOVERNMENT           | Logout                      |  |  |  |  |
| <ul> <li>Collapse Services</li> <li>Provider Search</li> <li>Manage Batch Files</li> <li>Manage Batch Files</li> <li>Manage Service Authorizations</li> <li>Pre-Admission Screening</li> <li>Prior Authorization</li> <li>Enter PA Request</li> <li>Inguire/Maintain PA<br/>Request</li> <li>Referrals</li> <li>Request Transportation</li> <li>Manage Correspondence and<br/>Reporting</li> <li>Manage Provider Information</li> <li>Manage Claims and Payments</li> <li>Manage Claims and Payments</li> <li>Manage Provider Information</li> <li>Reference Publications</li> <li>EHR Incentive Program</li> <li>News &amp; Updates</li> <li>Related Links</li> </ul> | Welcome n       I       Mass.Gov Home       State Agencies       State Online Service         Inquire/Maintain PA Request       ?         Prior Authorization Search       ?         You can enter the tracking number or the PA number to inquire about a specific Prior Authorization. |                                                     |                      |                              |                      |                             |  |  |  |  |
|                                                                                                    | Enter the Mer                                                                                                    | mber ID and R<br>mber ID []                         | equesting Provider 1 | OR<br>o search for the Prior | PA #                 |                             |  |  |  |  |
|                                                                                                    | Requesting<br>Assignme<br>Enter a date<br>Fr<br>Clear                                                                                                    | Provider 1<br>ent Code<br>range which er<br>om Date | ncompasses the sub   | mission date of the F        | Prior Authorization. | Search                      |  |  |  |  |
|                                                                                                    | Prior Authorization Search Results Click on the Tracking Number link to view the PA Details.                                                                                                    |                                                     |                      |                              |                      |                             |  |  |  |  |
| -                                                                                                    | Tracking #<br>1 1                                                                                                    | PA #                                                | Member ID<br>1       | Member Name<br>S             |                      | Date Received<br>05/23/2022 |  |  |  |  |

Return to the **Base Information** panel. You can see that the status has changed on the **Information** tab.

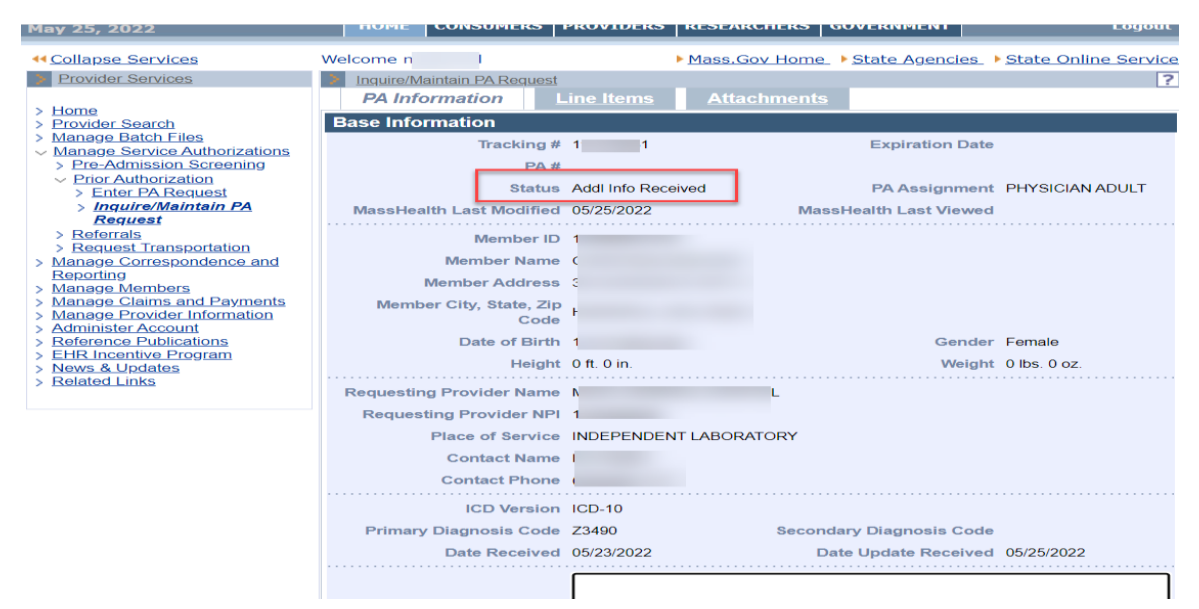

The status has also changed on the Line Items tab.

| Health and Human Services                                                                                                    |         |                                                               |                                                     |               |                                 |                 |          |                                     | Mass.                                  | Mass. Gov     |                        |                              |
|----------------------------------------------------------------------------------------------------|---------|---------------------------------------------------------------|-----------------------------------------------------|---------------|---------------------------------|-----------------|----------|-------------------------------------|----------------------------------------|---------------|------------------------|------------------------------|
| May 25, 2022                                                                                                    | Н       | OME                                                           | CONSUM                                              | IERS          | PROVIDERS                       | RESE            | ARCHERS  | GOVE                                | RNMENT                                 |               |                        | ogout                        |
| <ul> <li>Collapse Services</li> <li>Provider Search</li> <li>Home</li> <li>Provider Search</li> <li>Manage Batch Files</li> <li>Manage Concerning</li> <li>Prior Authorization</li> <li>Enter PA Request</li> <li>Inquire/Maintain PA<br/>Request</li> <li>Referrals</li> <li>Reguest Transportation</li> <li>Manage Correspondence and<br/>Reporting</li> <li>Manage Members</li> <li>Manage Provider Information</li> <li>Administer Account</li> <li>Reference Publications</li> <li>EtRI Incentive Program</li> <li>News &amp; Updates</li> <li>Related Links</li> </ul> | Welco   | me r<br>quire/Ma<br>2A Info<br>of Line<br>Item<br>A<br>Se Ret | I intain PA F<br>rmation<br>e Items<br>I Units<br>1 | Auth<br>Units | Line Items Procedure Code 81420 | Mass.           | Gov Horr | ne_ ▶ <u>Sta</u><br>ts<br>Modifiers | te Agen<br>Status<br>ADDITI(<br>RECEIV | Cies_ > State | Online<br>ATION<br>New | Services<br>?<br>Attach<br>Y |
| ©2005 Commonwealth of Mass                                                                                                    | achuset | ts                                                            |                                                     |               | Access                          | <u>sibility</u> | Feedback | Site Po                             | olicies                                | Contact Us    | Help <u>S</u>          | ite Map                      |

A reviewer can now select the PA request from the MassHealth Worklist to continue the review.

MassHealth Provider Online Service Center 1

11 of 11